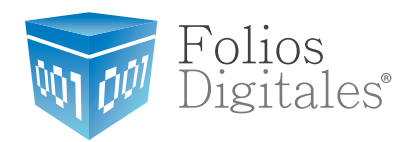

## Manual para configurar Timbrado en Aspel SAE 5.0

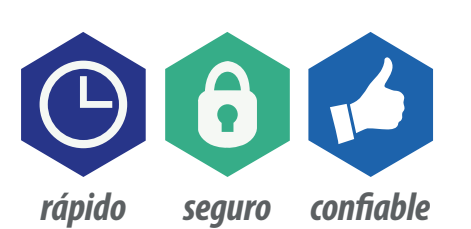

www.FoliosDigitales.com

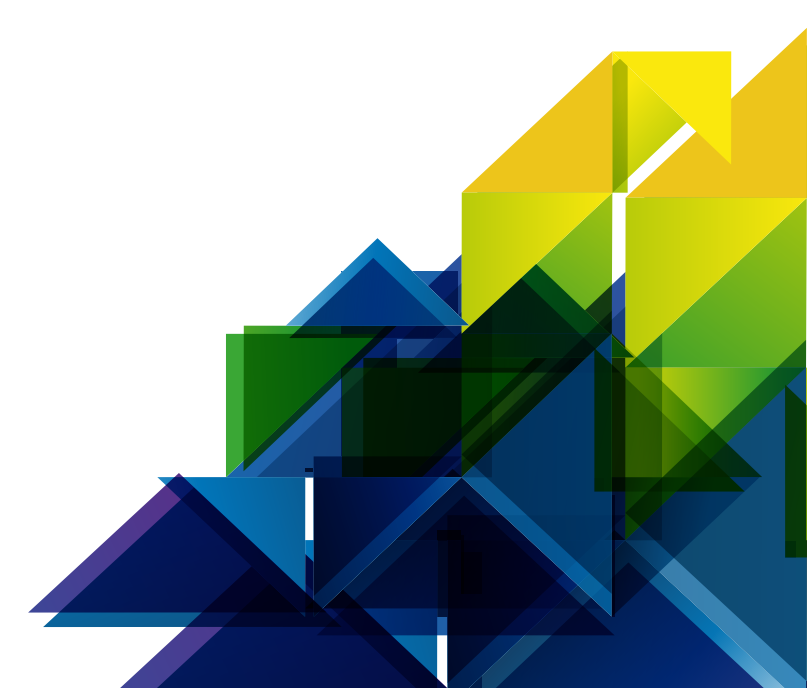

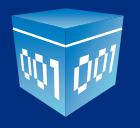

## > Manual para configurar Timbrado en Aspel SAE 5.0

Abrimos el sistema **Aspel SAE 5.0** dando doble click en el ícono de su Escritorio:

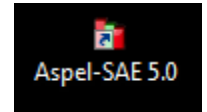

Una vez abierto nos mostrará la siguiente interface:

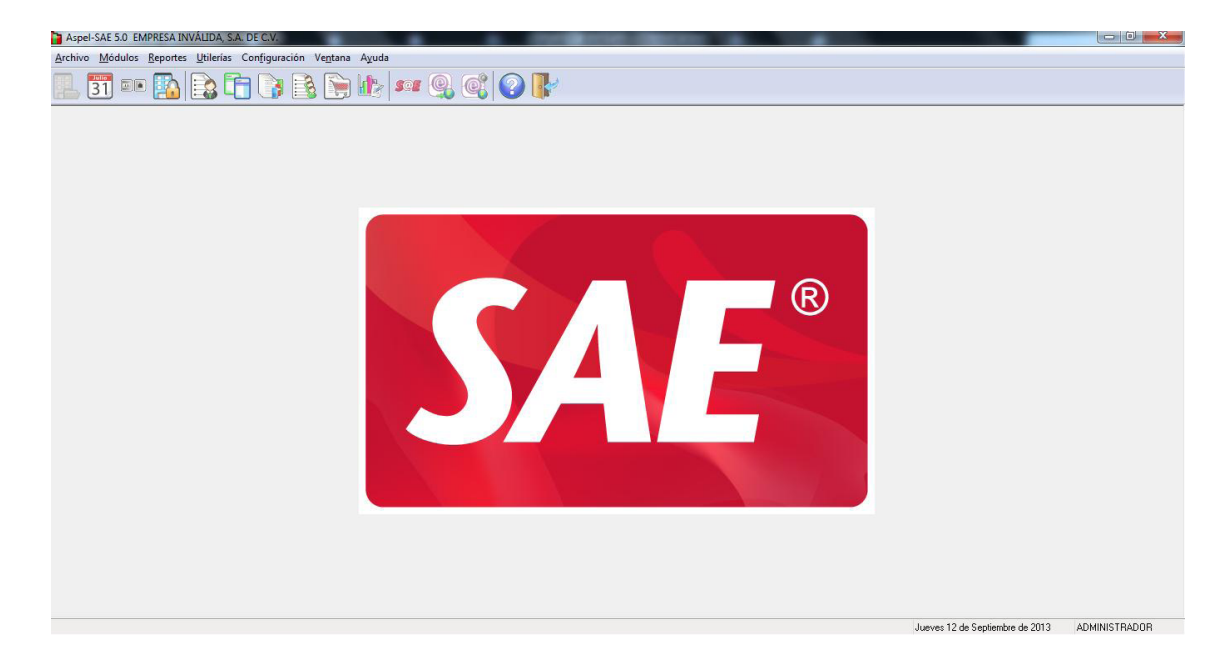

Damos click en Configuración - Parámetros del Sistema:

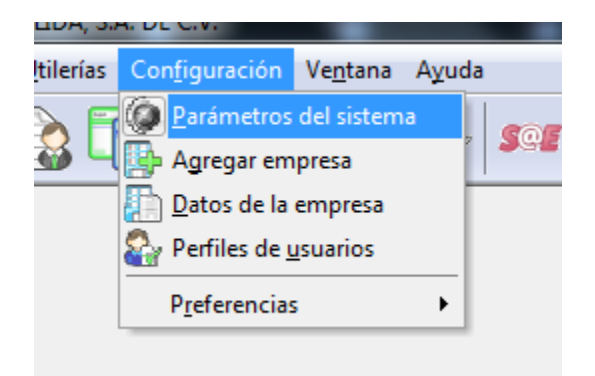

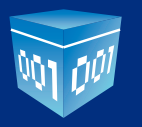

Nos abrirá la siguiente ventana:

| Parámetros del sis        | ster | na                                                       |
|---------------------------|------|----------------------------------------------------------|
|                           | *    | Datos de la empresa                                      |
| Dates de la               |      | Razón Social y Logo Domicilio Fiscal Datos de expedición |
| empresa                   |      | Logo 📃 Datos obligatorios                                |
|                           | =    |                                                          |
|                           | -    |                                                          |
| Configuración de<br>BD    |      |                                                          |
|                           |      | Cambiar logo                                             |
|                           |      | No. de Empresa 1<br>Bistón social                        |
|                           |      | EMPRESA INVÁLIDA, S.A. DE C.V.                           |
| Parámetros<br>generales   |      | ■ R. <u>F</u> .C.                                        |
|                           |      |                                                          |
|                           |      | Regimen hscal                                            |
| Clientes y CyC            |      | Registro <u>e</u> statal                                 |
| Cliences y CXC            |      |                                                          |
|                           |      |                                                          |
| <u></u>                   |      |                                                          |
| - <b>*2</b>               | Ŧ    | <u>Aceptar</u> <u>Lancelar</u> Aplicar (F3) Ayuda        |
| <ul> <li>III ►</li> </ul> |      |                                                          |

Damos click en Factura Electrónica:

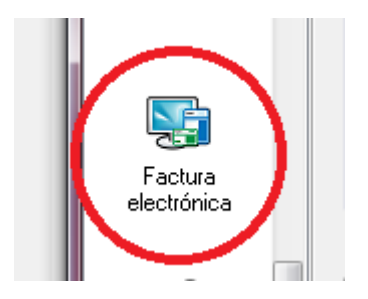

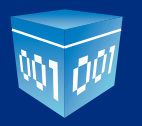

Mostrará la siguiente ventana:

| Parámetros del si      | ster | na                                             |         | ×                  |
|------------------------|------|------------------------------------------------|---------|--------------------|
|                        | *    | Factura electrónica                            |         |                    |
|                        |      | Generales Configuración de comprobantes        |         |                    |
|                        |      | Sellos digitales                               | • [     | )atos obligatorios |
| Facturas               |      | Ecrijicado                                     |         |                    |
|                        |      | Llave privada                                  |         |                    |
| Factura<br>electrónica |      | ■ Contraseña<br>Vigencia<br>Desde :<br>Hasta : |         |                    |
| v@                     |      | A <u>v</u> isarme <u>30 días antes</u> ▼       |         | Addendag           |
| Compras                | -    |                                                |         | Addendas           |
|                        | =    |                                                | _ •     | Namespace          |
|                        |      | R. <u>F</u> .C. Mostrador XXXVIIIIUIUU         | _ • [   | Plantilla          |
|                        |      | Kit en comprobante Sólo mostrar kit            | •       |                    |
| Cuentas contables      |      | ☑ Desglose de Descuentos                       |         |                    |
| <u>کی</u><br>۱         | Ŧ    | <u>Aceptar</u> <u>Cancelar</u> Aplic           | ar (F3) | Ayuda              |

Damos click en la pestaña Configuración de Comprobantes:

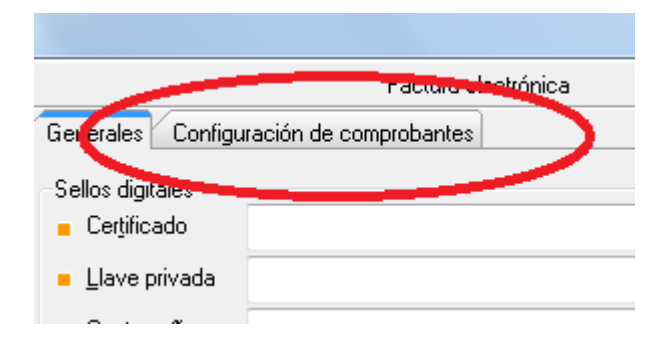

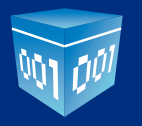

Nos muestra la siguiente ventana:

| Parámetros del sis     | ten | na X                                                                      |
|------------------------|-----|---------------------------------------------------------------------------|
|                        | *   | Factura electrónica                                                       |
|                        |     | Generales Configuración de comprobantes                                   |
| Facturas               |     | <u>T</u> ipo de comprobante digital <ul> <li>CFD</li> <li>CFDI</li> </ul> |
|                        |     | Facturas         Devoluciones                                             |
| Factura<br>electrónica |     | Servicio de tim <u>b</u> rado Servicio de ca <u>n</u> celación            |
|                        | _   | Datos del servicio                                                        |
| <b>V</b>               |     | Proveedor Probar la conexión                                              |
| Compras                | ш   | Usuario Firmar contrato                                                   |
| 1                      |     | Contraseña Más información                                                |
| Cuentas contables      |     |                                                                           |
| <b>=</b> @             | Ŧ   | Aceptar Cancelar Aglicar (F3) Ayuda                                       |
| <ul> <li>■</li> </ul>  |     |                                                                           |

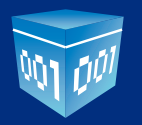

## Seleccionamos el tipo **CFDI**:

| Parámetros del sis     | ster | na X                                                                                 |
|------------------------|------|--------------------------------------------------------------------------------------|
|                        | *    | Factura electrónica                                                                  |
|                        |      | Generales Configuración de comprobantes                                              |
| Facturas               |      | Tipo de comprobante digital O CFD O CFDI<br>Series fiscales<br>Facturas Devoluciones |
|                        |      |                                                                                      |
| Factura<br>electrónica |      | Servicio de tim <u>b</u> rado Servicio de ca <u>n</u> celación                       |
|                        | _    | Datos del servicio                                                                   |
|                        |      | Proveedor Probar la conexión                                                         |
| Compras                | E    | Usuario Firmar contrato                                                              |
| 1                      |      | C <u>o</u> ntraseña <u>M</u> ás información                                          |
| Cuentas contables      |      |                                                                                      |
| <b>₹</b> @             | Ŧ    | Aceptar Cancelar Aglicar (F3) Ayuda                                                  |

En la lista de Proveedor elegimos **FOLIOS DIGITALES**:

| Datos del servicio                     |                                                                     |       |                             |
|----------------------------------------|---------------------------------------------------------------------|-------|-----------------------------|
| <u>P</u> roveedor                      | <b></b>                                                             |       | P <u>r</u> obar la conexión |
| <u>U</u> suario<br>C <u>o</u> ntraseña | ASPEL<br>EDICOM<br>TIMBREFISCAL<br>KONESH<br>FOLIOSDIGITALES<br>FEL | A III | Firmar contrato             |
|                                        | LEVICOM<br>SOLUCIONFACTIBLE                                         | Ŧ     |                             |

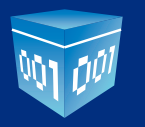

Finalmente escriba su Usuario y Password que se le otorgó en la compra de **Timbres**:

| <u>U</u> suario     | PRUEBA  |                  | Fjrmar contrato         |       |
|---------------------|---------|------------------|-------------------------|-------|
| C <u>o</u> ntraseña | ******  |                  | <u>M</u> ás información |       |
|                     |         |                  |                         |       |
|                     | Aceptar | <u>C</u> ancelar | Aplicar (F3)            | Ayuda |

Damos click en Aplicar.

Si desea agregar una serie y folio distinto al estándar, demos click en Facturas:

| <u>Tipo de comprobante dinital</u> O CFD<br>Conestiscales | CFDI         |
|-----------------------------------------------------------|--------------|
| Facturas                                                  | Devoluciones |
|                                                           |              |

Nos muestra la siguiente ventana:

| serie | Tipo de<br>comprobantes                         | Folio<br>inicial | Alineación del<br>folio | Longitud<br>del folio | Formato de emisión | Archivo de<br>configuración de<br>captura | Personalizar<br>serie | Utilizar para<br>parcialidad | Proveedor de<br>timbrado | Estatu   |
|-------|-------------------------------------------------|------------------|-------------------------|-----------------------|--------------------|-------------------------------------------|-----------------------|------------------------------|--------------------------|----------|
| AND.  | <ul> <li>Impresos</li> <li>Digitales</li> </ul> | 1                | Derecha y ceros         | 10                    | C:\PROGRA~1\COMM   | Þ                                         | No                    | No                           |                          | Disponit |
|       |                                                 |                  |                         |                       |                    |                                           |                       |                              |                          |          |
|       |                                                 |                  |                         |                       |                    |                                           |                       |                              |                          |          |
|       |                                                 |                  |                         |                       |                    |                                           |                       |                              |                          |          |
|       |                                                 |                  |                         |                       |                    |                                           |                       |                              |                          |          |
|       |                                                 |                  |                         |                       |                    |                                           |                       |                              |                          |          |
|       |                                                 |                  |                         |                       |                    |                                           |                       |                              |                          |          |
|       |                                                 |                  |                         |                       |                    |                                           |                       |                              |                          |          |
|       |                                                 |                  |                         |                       |                    |                                           |                       |                              |                          |          |
|       |                                                 |                  |                         |                       |                    |                                           |                       |                              |                          |          |
|       |                                                 |                  |                         |                       |                    |                                           |                       |                              |                          |          |
|       |                                                 |                  |                         |                       |                    |                                           |                       |                              |                          |          |
|       |                                                 |                  |                         |                       |                    |                                           |                       |                              |                          |          |
|       |                                                 |                  |                         |                       |                    |                                           |                       |                              |                          |          |

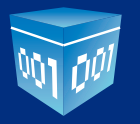

Si quieres agregar una Serie distinta, damos click en Agregar:

| <u>C</u> ancelar | Agregar | Elimir |
|------------------|---------|--------|
| _                |         | _      |

Y escribimos la Serie, seleccionamos **Digitales** y escribimos el Folio inicial:

| Series fisca | ales                                            |                  |                         |                       |                    |                                           |                       |                              |                          | ×          |
|--------------|-------------------------------------------------|------------------|-------------------------|-----------------------|--------------------|-------------------------------------------|-----------------------|------------------------------|--------------------------|------------|
| Serie        | Tipo de<br>comprobantes                         | Folio<br>inicial | Alineación del<br>folio | Longitud<br>del folio | Formato de emisión | Archivo de<br>configuración de<br>captura | Personalizar<br>serie | Utilizar para<br>parcialidad | Proveedor de<br>timbrado | Estatus    |
| STAND.       | <ul> <li>Impresos</li> <li>Digitales</li> </ul> | 1                | Derecha y ceros         | 10                    | C:\PROGRA~1\COMM 🕞 | A                                         | No                    | No                           |                          | Disponible |
| A            | <ul> <li>Impresos</li> <li>Digitales</li> </ul> | 101 🖳            | Derecha y ceros         |                       |                    | <u> </u>                                  | No                    |                              |                          |            |
|              |                                                 |                  |                         |                       |                    |                                           |                       |                              |                          |            |

## Finalmente damos click en **Ver personalización de CFD**:

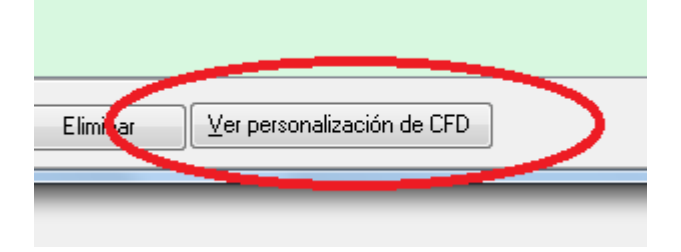

Damos click en Sí:

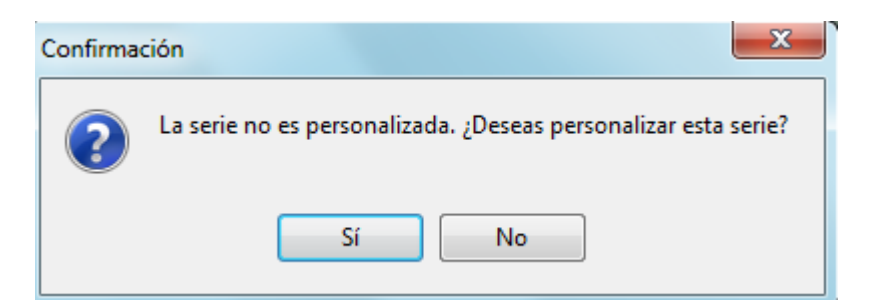

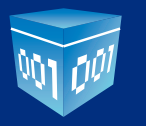

| Serie  | Tipo de<br>comprobantes                         | Folio<br>inicial | Alineaci/<br>foli | Personalización de serie                                                   | imbrado | Estatus    |
|--------|-------------------------------------------------|------------------|-------------------|----------------------------------------------------------------------------|---------|------------|
| STAND. | <ul> <li>Impresos</li> <li>Digitales</li> </ul> | 1                | Derecha y         | Generales Servicio de timbrado para CFDI Datos de expedición No            |         | Disponible |
|        | <ul> <li>Impresos</li> <li>Digitales</li> </ul> | 101              | Derecha y         | Certificado                                                                |         | Disponibi  |
|        |                                                 |                  |                   | ■ Contraseña<br>Vigencia<br>Desde :<br>Hasta :<br>Ayisarme 30 días antes ▼ |         |            |
|        |                                                 |                  |                   | Régimen fiscal                                                             |         |            |
|        |                                                 |                  |                   |                                                                            |         |            |

Y debes configurar nuevamente el **Sello Digital, Proveedor de Timbrado** y **Régimen Fiscal**:

Finalmente al configurar y llenar los datos, damos click en **Aceptar** a todas las ventanas abiertas.

Con esto hemos configurado correctamente la conexión a nuestro Webservice.